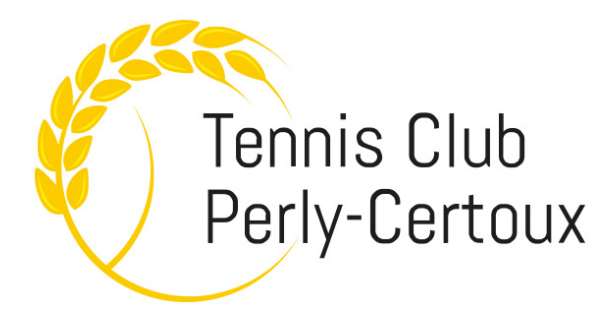

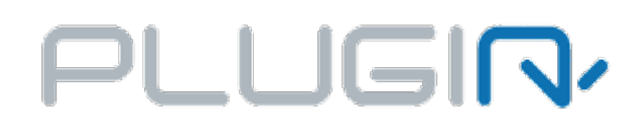

# COMMENT VOUS INSCRIRE AU

## **TENNIS CLUB DE PERLY-CERTOUX**

Aller sur : <u>https://tcpc.plugin.ch/user/signup</u> et suivre les instructions :

|                                                                                                    | 1. Choisissez une                           | photo de v                   | otre                                                                             |                                                                                                    |  |  |  |  |  |
|----------------------------------------------------------------------------------------------------|---------------------------------------------|------------------------------|----------------------------------------------------------------------------------|----------------------------------------------------------------------------------------------------|--|--|--|--|--|
|                                                                                                    | ordinateur ou pr                            | enez une pl                  | noto via                                                                         |                                                                                                    |  |  |  |  |  |
|                                                                                                    | votro wohcom on                             | cliquant qu                  | un l'icono                                                                       |                                                                                                    |  |  |  |  |  |
|                                                                                                    |                                             | l enquant si                 |                                                                                  |                                                                                                    |  |  |  |  |  |
|                                                                                                    | appareil photo. M                           | derci de bie                 | n penser a                                                                       |                                                                                                    |  |  |  |  |  |
| Choisissez une photo                                                                                                    | recadrer l'image                            | afin qu'elle                 | soit visible.                                                                    |                                                                                                    |  |  |  |  |  |
|                                                                                                    |                                             |                              |                                                                                  | Pomplir loc                                                                                             |  |  |  |  |  |
|                                                                                                    |                                             |                              |                                                                                  | champa an an duá                                                                                        |  |  |  |  |  |
| Capro                                                                                                    |                                             |                              |                                                                                  | champs encadre                                                                                          |  |  |  |  |  |
|                                                                                                    | ~                                           |                              |                                                                                  | en vert                                                                                                 |  |  |  |  |  |
| Prénom                                                                                                    | Nom                                         |                              | Adrosso ompil                                                                    |                                                                                                    |  |  |  |  |  |
| Aark                                                                                                    |                                             |                              | contact@tcpc.ch                                                                  |                                                                                                    |  |  |  |  |  |
|                                                                                                    | Paus de résidence                           |                              |                                                                                  |                                                                                                    |  |  |  |  |  |
|                                                                                                    |                                             | ~                            | Langue                                                                           |                                                                                                    |  |  |  |  |  |
| Adresse 1 (sélectionner l'adresse dans les stations                                                                                                    |                                             |                              |                                                                                  |                                                                                                    |  |  |  |  |  |
| O     Reference in the second second se | ngie) Adress                                | Se Z                         |                                                                                  | ]                                                                                                    |  |  |  |  |  |
|                                                                                                    |                                             |                              |                                                                                  | ]                                                                                                    |  |  |  |  |  |
| Lode postal (provient de google au choix de l'adress<br>1)                                                                                                    | se<br>Ville (provient de google au choix de | e l'adresse 1)               | Téléphone                                                                        |                                                                                                    |  |  |  |  |  |
| 1258                                                                                                    | O Perly-Certoux                             |                              | +41 - 76 513 37 32                                                               |                                                                                                    |  |  |  |  |  |
| Nom d'utilisateur                                                                                                    | Password                                    |                              | Confirmer password                                                               |                                                                                                    |  |  |  |  |  |
| Smith123                                                                                                    | A                                           |                              |                                                                                  |                                                                                                    |  |  |  |  |  |
| Nouvelle réservation     Recevoir les factures par e-mail                                                                                                    |                                             | Les 2 a<br>d'être i<br>réser | autres coches (2 <sup>ème</sup> é<br>nformé par e-mail le<br>ve un court ou annu | lub par e-mail<br>****<br>et 3 <sup>ème</sup> ) permettent<br>orsqu'un partenaire<br>le une réservation |  |  |  |  |  |
| CATÉGORIE(S) DE JEUX                                                                                                    | Si « junior »                               |                              | 0/1                                                                              |                                                                                                    |  |  |  |  |  |
| Tennis - 2022 Adulte                                                                                                    |                                             |                              | Selection                                                                        | liez le type                                                                                            |  |  |  |  |  |
|                                                                                                    |                                             |                              | d'abon                                                                           | nement                                                                                                  |  |  |  |  |  |
| Je ne suis pas un robot                                                                                                    | Cochez                                      |                              | + AJOUTER DES PE<br>FAM                                                          | RSONNES DANS LA<br>ILLE                                                                                 |  |  |  |  |  |
| S'ENREGISTRER COMME MEMBRE                                                                                                    | En                                          | registrez                    |                                                                                  |                                                                                                    |  |  |  |  |  |
|                                                                                                    |                                             |                              | A util<br>inscripti<br>famille                                                   | iser si plusieurs<br>ions dans la même<br>e (couple, enfant)                                            |  |  |  |  |  |

### NOTICE D'UTILISATION DE L'APPLICATION PLUGIN

Le système de réservation « PlugIn » vous permet d'effectuer vos réservations depuis un navigateur internet sur votre PC/Mac, tablette ou smartphone : Application android : <u>https://play.google.com/store/apps/details?id=ch.plugin.plugin</u> Application iPhone : <u>https://itunes.apple.com/fr/app/Plugin.ch/id592180195?mt=8&ign-mpt=uo%3D4</u>

#### Pour y accéder :

→ www.tcpc.ch et cliquez sur le menu en haut à droite « réservez un terrain » :

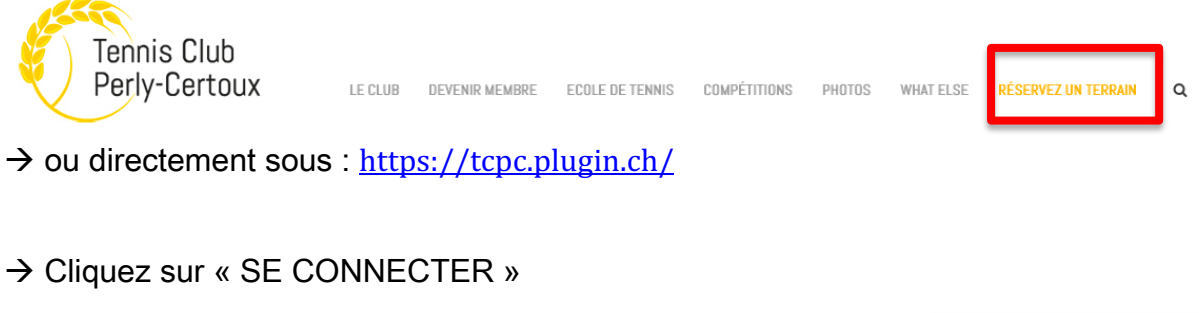

| • Aidez-moi | 🗭 Feedback | Créer un compte | FR 🗸 | SE CONNECTER |
|-------------|------------|-----------------|------|--------------|
|             |            |                 |      |              |

→ Entrez votre nom d'utilisateur + Mot de Passe + « SE CONNECTER »

| 😧 Aidez-moi 🛛 🕏 | ×                                          |
|-----------------|--------------------------------------------|
|                 | SE CONNECTER                               |
|                 | Nom d'utilisateur                          |
|                 | Password Mot de passe oublié?              |
|                 | Se souvenir de moi                         |
|                 | SE CONNECTER                               |
|                 | Vous n'avez pas de compte? Créer un compte |

→ A la première connexion il vous est demandé de cliquer sur le bouton
 « MODIFIER MON PROFIL » pour confirmer que les données sont correctes

## Comment effectuer une Réservation entre membres

| Ter                         | nnis Club<br>rly-Certou | x             |                | т          | ENNI     | S - 20 | 22 🗸  | <b>02</b> Jun <b>202</b><br>Jeudi | 2 <b>2</b> 1 | 8:13:51     |        |                |              |                  |                               |                              |               |   |
|-----------------------------|-------------------------|---------------|----------------|------------|----------|--------|-------|-----------------------------------|--------------|-------------|--------|----------------|--------------|------------------|-------------------------------|------------------------------|---------------|---|
| $\equiv$                    |                         |               |                |            |          |        |       |                                   |              |             |        | 1 – Sé         | elect        | tionne           | z la date                     | 9                            |               |   |
|                             | <                       | J             | un v           | 20         | 22 ~     |        | >     |                                   |              |             |        |                |              |                  |                               |                              |               |   |
| Ŵ                           | Lu                      | Ма            | Me             | Je         | Ve       | Sa     | Di    | e, n'ee                           | ole qu       | e par les a | dminis | trateurs)      | )            |                  |                               |                              |               |   |
|                             |                         |               | 1              | 2          | 3        | 4      | .5    |                                   |              |             |        |                |              |                  |                               |                              |               |   |
| ۲                           | 6                       | 7             | 8              | 9          | 10       | 11     | 12    | ioisissez un                      | e photo      | ~ @         |        |                |              |                  |                               |                              |               |   |
| Ρ                           | 13                      | 14            | 15             | 16         | 17       | 18     | 19    |                                   |              |             |        |                |              |                  |                               |                              |               |   |
| *                           | 20                      | 21            | 22             | 23         | 24       | 25     | 26    |                                   |              |             |        |                |              |                  |                               |                              |               |   |
| ප                           | 27                      | 28            | 29             | 30         |          |        |       |                                   |              | ~ ]         |        |                |              |                  |                               |                              |               |   |
| ୭                           |                         |               | Prénor         | n          |          |        |       |                                   |              |             | Nom    |                | _            |                  |                               |                              |               |   |
|                             |                         |               | ∟<br>Date d    | Mark       | sanc     | 0      |       |                                   |              |             | L Č    | SMITH          |              | 3 – Sél          | ectionn                       | ez 2 011                     | 4 ioueur      | s |
|                             |                         |               |                | 1900-      | 01-01    | e      |       |                                   |              |             | Fays   | Suisse         |              |                  | (simple)                      | ou doul                      | ble)          |   |
| 2 – Sé                      | lectio                  | onn           | ez l'h         | eur        | e de     | e dé   | but   |                                   |              |             |        |                |              |                  |                               |                              |               |   |
| Tennis Club<br>Darlas Club  |                         | 05,           | un <b>2022</b> | ujourd'hui | 18:15:41 |        |       |                                   |              |             |        |                |              |                  | Tennis                        |                              | ×             | 1 |
| Nombre de<br>Utilisé : 0, F | 5 8                     | utorisées : 2 |                |            |          |        |       |                                   |              |             |        |                |              |                  | dimanche 05 juir              | n 09:00 - 10:00<br>Terrain 1 |               |   |
| Crédite                     | innale nur              | nérique       |                |            |          |        |       |                                   |              |             |        |                |              |                  | 은 Nombre de p                 | personnes () 2 C             | ) 4           |   |
| 08:00                       |                         |               |                |            |          |        |       |                                   |              |             |        |                |              |                  | SMITH Mark Personne 2         | 0.00 CH                      | IF            |   |
| 09:00                       |                         |               |                |            |          |        | -     |                                   |              |             |        |                |              |                  |                               | AJOUTER LA RÉSERVA           | TION          |   |
| <b>T</b>                    |                         |               |                |            |          |        |       |                                   |              |             |        |                |              |                  |                               |                              |               |   |
| <u>Tennis</u><br>dimanch    | e 05 j                  | uin           | 09:0           | 0 - 1      | 0:00     | ) (60  | min)  |                                   |              | ×           |        |                |              |                  |                               |                              |               |   |
|                             |                         |               |                |            |          |        | -     |                                   |              |             |        |                |              |                  |                               |                              |               |   |
|                             |                         | Т             | errai          | n 1        |          |        |       |                                   |              |             |        |                |              |                  |                               |                              |               |   |
| <mark>ജ</mark> Nom          | ıbre d                  | e pe          | ersoni         | nes        | $\odot$  | 2      | 04    |                                   |              |             | _      |                |              |                  |                               |                              |               |   |
|                             |                         | -             |                |            |          |        | -     |                                   |              |             |        | 4 -            | - Ta         | pez le           | nom de                        | votre /                      | 1             |   |
| Partenair                   | re fav                  | oris          | :              |            |          |        |       |                                   |              |             | ~      |                | os j         | Jartell          | an es (u                      | oublej                       |               |   |
| SMITH M                     | lark                    |               |                |            |          | 0.00   | CLIP  |                                   |              |             |        |                |              |                  |                               |                              |               |   |
| gran                        |                         | -             |                |            |          |        |       |                                   |              |             |        |                |              |                  |                               |                              |               |   |
| Grand F                     | Pierre                  | -             |                |            |          |        |       |                                   |              |             |        | 5 – S<br>Répét | eleo<br>ez l | ctionn<br>'opéra | <u>ez votr</u> e<br>ition poi | parten<br>ar un de           | aire<br>ouble |   |
|                             |                         |               | AJOU           | TER I      | A RÉ     | SER    | VATIO | N                                 |              |             |        |                |              |                  |                               |                              |               |   |
|                             |                         |               |                |            |          |        |       |                                   |              |             |        | 6 -            | – Va         | alidez           | la réserv                     | vation                       |               |   |

#### Une fois que vous êtes connecté

## Comment effectuer une Réservation avec invité(s)

→ Comme avec une réservation « entre membres » (page précédente), sélectionnez la Date & L'Heure de début de la réservation

| Tennis X                                                                                                    |                                          |  |  |  |  |  |
|----------------------------------------------------------------------------------------------------|------------------------------------------|--|--|--|--|--|
| Terrain 1                                                                                                    |                                          |  |  |  |  |  |
| လ္ Nombre de personnes 🔘 2 🔾 4                                                                                                    |                                          |  |  |  |  |  |
| Partenaire favoris :                                                                                                    | 1 – Tapez « <b>iny</b> » et sélectionnez |  |  |  |  |  |
| SMITH Mark 0.00 CHF                                                                                                    | « Non membre Invité 1 (ou 2)             |  |  |  |  |  |
| inv .                                                                                                    | 2 – Validez la réservation               |  |  |  |  |  |
| Non membre Invité 1                                                                                                    |                                          |  |  |  |  |  |
| Tennis         dimanche 05 juin       09:00 - 10:00 (60 min)         Terrain 1         Partenaire favoris :         N° 2 : En validant la réservation avec votre portemonnaie, vopaierez pour elle.         SMITH Mark       0.00 CHF         Non membre Invité 1       10.00 CHF |                                          |  |  |  |  |  |
| Info supplémentaires (nom complet, adresse et téléph<br>tous les invités)                                                                                                    | 3 – Nom du partenaire                    |  |  |  |  |  |
| i inscrire ici le nom du partenaire                                                                                                    |                                          |  |  |  |  |  |
| Prix total : 👜 10.00 CHF                                                                                                    | 4 Paiement<br>- Par carte de crédit      |  |  |  |  |  |
| AJOUTER LA RÉSERVATION                                                                                                    | - Par TWINT<br>- Avec votre              |  |  |  |  |  |
| PAYER PAR CARTE DE CRÉDIT                                                                                                    | portemonnaie (voir<br>page suivante)     |  |  |  |  |  |
| PAYER AVEC TWINT                                                                                                    |                                          |  |  |  |  |  |

→ Si vous jouez régulièrement avec des invités, vous avez la possibilité de créditer votre portemonnaie virtuel. Pour ce faire, vous cliquez en haut à gauche de votre compte PLUGIN → « Créditer son portemonnaie numérique »

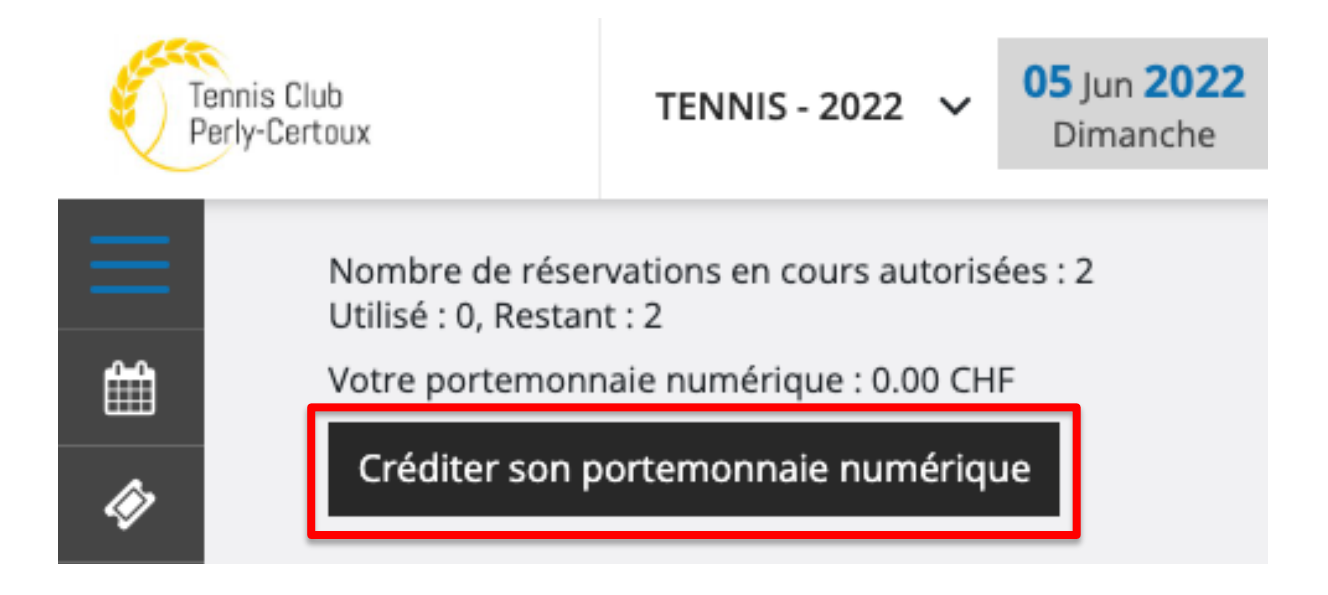

 $\rightarrow$  Choisissez le nombre d'invitation que souhaitez acheter

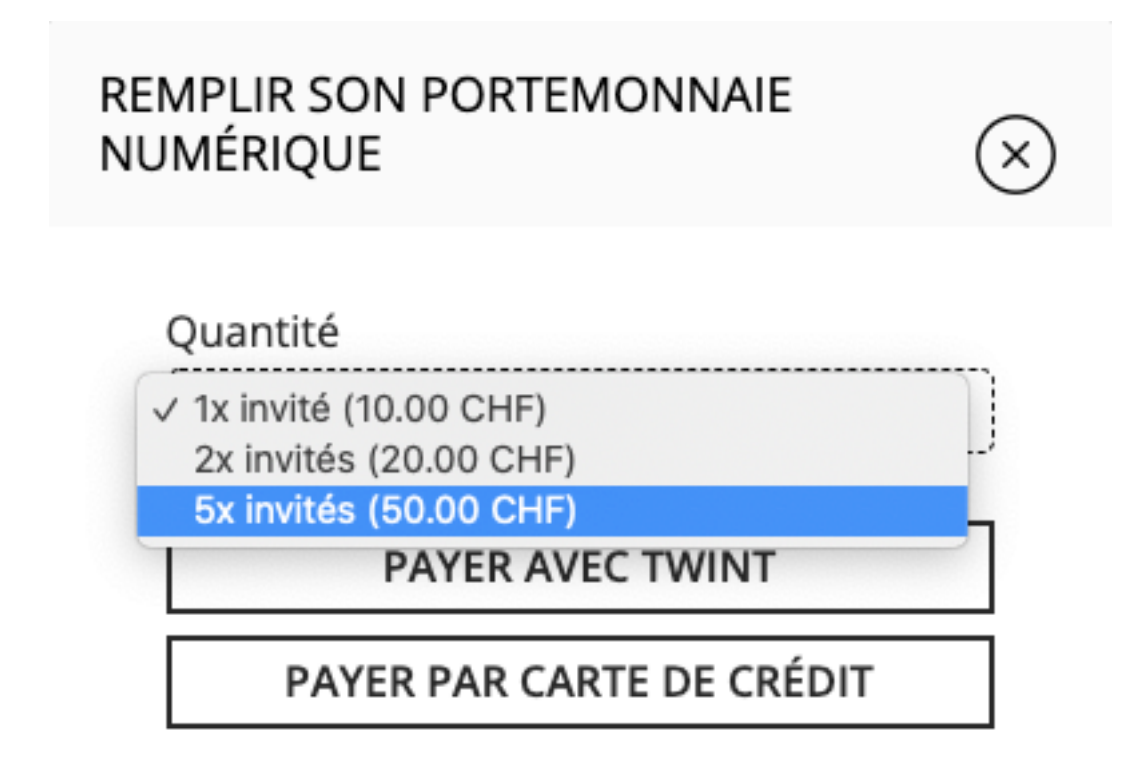

→ payez par TWINT ou Carte de Crédit

Ceci vous permettra de cliquer sur le bouton « AJOUTER LA RESERVATION » en lieu et place des autres moyens de paiements (voir point sur page précédente), votre « Portemonnaie Numérique » sera alors débité de CHF 10.-

### En cas de mot de passe oublié

| SE CONNECTER       |                                                      |
|--------------------|------------------------------------------------------|
| Nom d'utilisateur  |                                                      |
| Smith123           |                                                      |
| Password           | Mot de passe oublié?                                 |
|                    | Ø                                                    |
| Se souvenir de moi | 1 – clickez sur le lien<br>« Mot de passe oublié ? » |
| SE CONNE           | ECTER                                                |

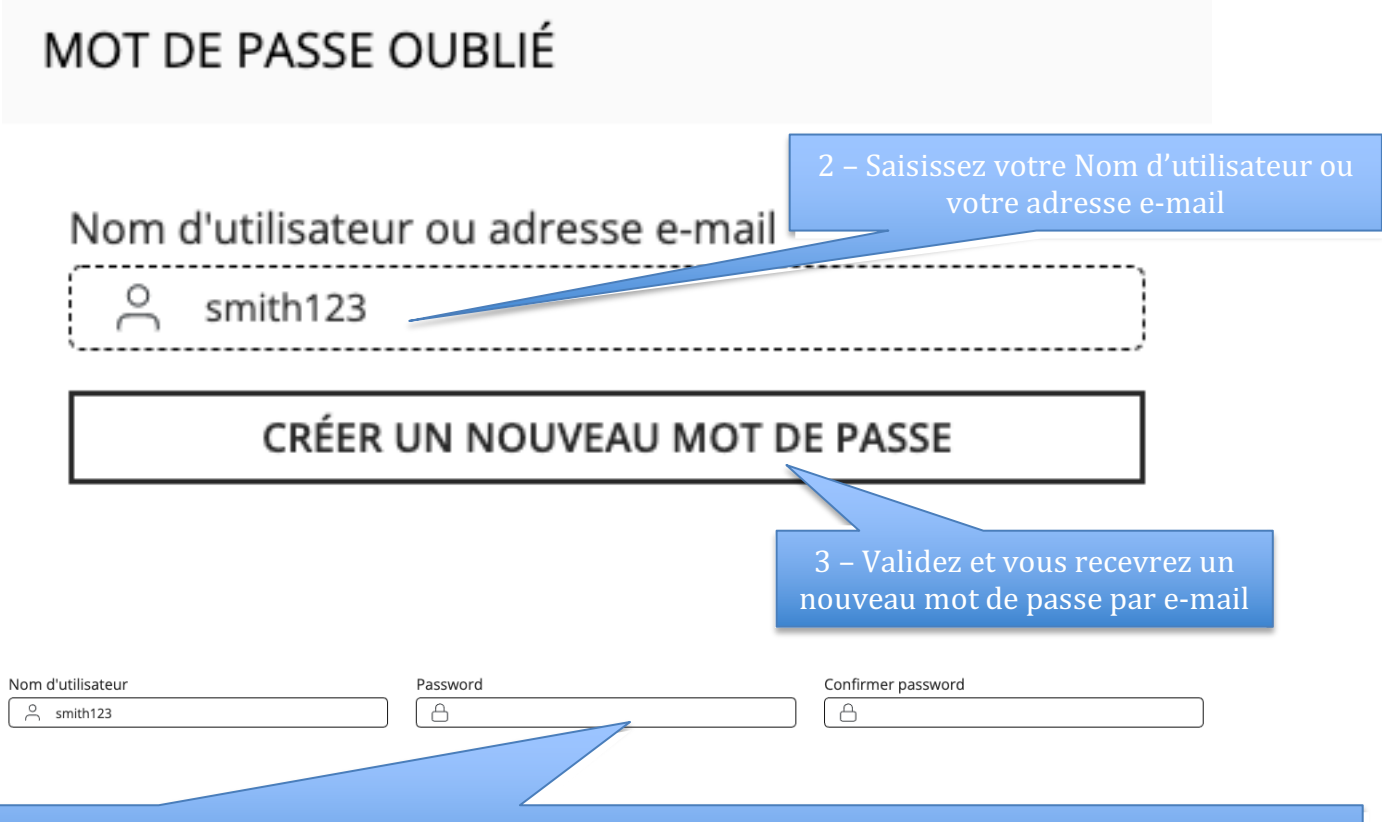

A tout moment vous avez la possibilité de changer votre mot de passe dans votre profil PLUGIN